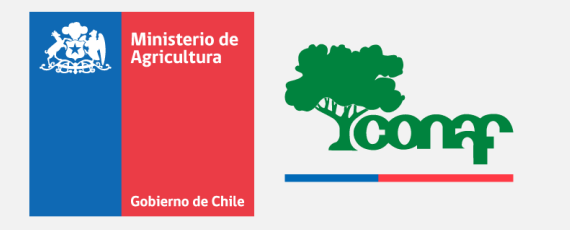

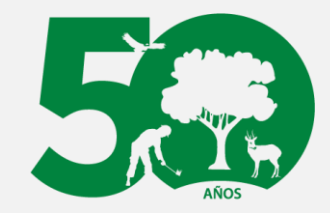

Al servicio de los bosques y la naturaleza

#### GUÍA DE CONSIDERACIONES PARA LA PRESENTACIÓN Y LLENADO DE FORMULARIO DE POSTULACIÓN DEL FONDO DE CONSERVACIÓN, RECUPERACIÓN Y MANEJO SUSTENTABLE DE BOSQUE NATIVO

#### Corporación Nacional Forestal-CONAF Julio 2020

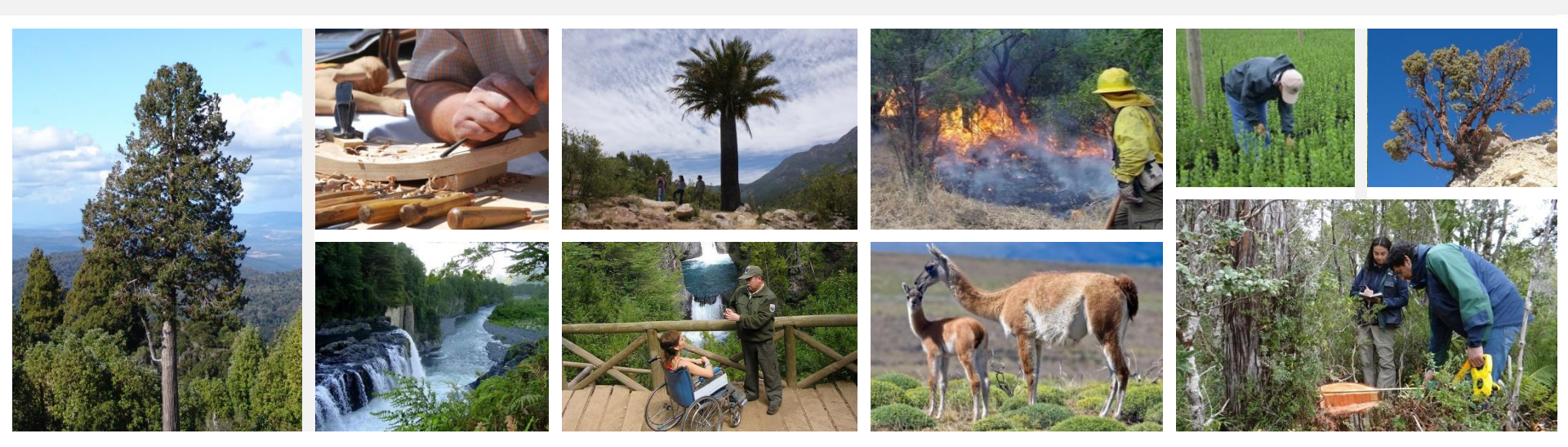

#### **CONSIDERACIONES**

A continuación se presenta una guía practica para el llenado del formulario de postulación a los Concursos del Fondo de Conservación, recuperación y manejo sustentable del Bosque nativo, para evitar los errores frecuentas que causan inadmisibilidad de las postulaciones.

Se mostrara pasa a paso el llenado del formulario de postulación y en cada uno de ellos se realizarón las observaciones pertinentes.

#### Para postular al concurso se debe ingresar a la siguiente dirección: http://www.concursolbn.conaf.cl

| ngresar                                                                            | Calendario                                                                        | Ley Del Bosque Nativo                                                                                                    |
|------------------------------------------------------------------------------------|-----------------------------------------------------------------------------------|----------------------------------------------------------------------------------------------------|
| RUT*                                                                               | Plazo maximo presentación planes de manejo::<br>viernes 30 de abril de 2021 12:00 | - Ley de bosque nativo                                                                                                    |
| <u>olivido su contraseña?</u> Ingresar <u>Registrese Aqui</u>                      | Ver Calendario Completo                                                           | - <u>Reglamento del Fondo de Conservación</u><br>- <u>Reglamento del Fondo de Conservación</u><br>- <u>Reglamento Suelos, Agua y Humedales</u><br>- <u>Tabla de Valores 2020</u> |
| (U) Claveúnica                                                                     | Postulaciones del Primer Concurso                                                 |                                                                                                    |
|                                                                                    | septiembre de 2020. Ahora se paga                                                 |                                                                                                    |
| Preguntas Sobre Postulación                                                        | ASESORIA PROFESIONAL.                                                             | Complementos                                                                                                    |
| , LCOmo Postular?<br>, LOdnde Postular?<br>, LComo reclamar por puntaja asignado o | Ver Basee Completae                                                               | Aquí encontrará documentación que es necesa<br>revisar al momento de preparar su postulación<br>Ver Mas                                                                          |
| proyecto no processido?<br>¿Que se hace para desistir de un proyecto?              | Penerter                                                                          |                                                                                                    |
| $\checkmark$                                                                       | Ver Reportes Estructurados     Generar Reportes No Estructurados                  |                                                                                                    |
| esultados Concursos Anteriores                                                     |                                                                                   | Formularios de Postulación                                                                                                    |
| Var                                                                                |                                                                                   | Remitir corrects                                                                                                    |
| VEL                                                                                |                                                                                   | fende serenes enlle se Correct el                                                                                                    |
| ver                                                                                |                                                                                   | iongo.concursoeninea@conal.ci                                                                                                    |

#### **CREAR NUEVA POSTULACION**

**NOTA 1**: Para acceder al formulario de postulación se de ingresar al sitio web <u>www.concursolbn.conaf.cl\_</u>con tu Rut y clave, como consultor, y seleccionar **crear una nueva postulación**, donde se debe seleccionar, el concurso a que postula: Pequeño propietario u otros. Se entiende como otros propietarios, aquél (lla) postulante que no reúna los requisitos legales para ser considerado(a) pequeño(a) propietario(a) forestal.

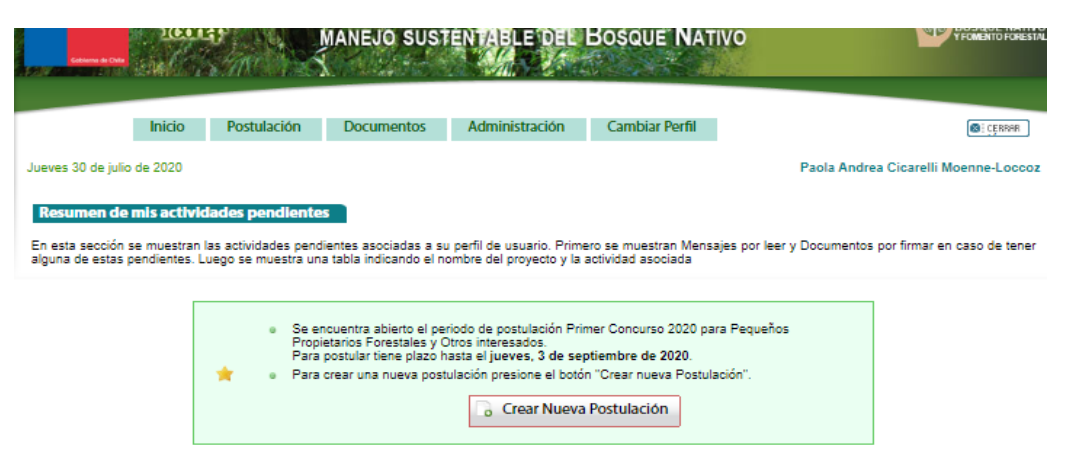

|       | Proy       | oyecto   | Objetivo Manejo                                                          | Presentada Como          | Estado                         | Actividad | Plazo |
|-------|------------|----------|--------------------------------------------------------------------------|--------------------------|--------------------------------|-----------|-------|
| 540/2 | 2019 san   | n juan   | BOSQUE PRESERVACION Y FORMACIONES XEROFITICAS DE ALTO<br>VALOR ECOLOGICO | Consultor                | Postulación en<br>construcción |           |       |
|       | san<br>ped | n<br>dro | PRODUCCION MADERERA                                                      | Personal Fomento Conaf 🜌 | Postulación en<br>construcción |           |       |

#### Resumen de actividades según perfil de usuario

Aquí se muestran el tipo y cantidad de actividades vigentes asociadas a cada uno de los perfiles de usuario que usted registra en el sistema.

| Encargado Nacional LBN, Oficina Central (LBN) |          |  |  |  |
|-----------------------------------------------|----------|--|--|--|
| Actividad                                     | Cantidad |  |  |  |
| documentos por firmar                         | 1        |  |  |  |
| documentos por leer                           | 7381     |  |  |  |
| actividades pendientes                        | 3        |  |  |  |

fondo.concursoenlinea@conaf.cl

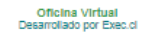

# SELECCIONAR POSTULAR CONCURSO PEQUEÑOS PROPIETARIOS U OTROS INTERESADOS

| Inicio     Postulación     Documentos     Administración     Cambiar Perfil       Jueves 30 de julio de 2020     Paola Andrea Cicarelli Moenne-Loo       Nueva Postulación     Concurso Pequeños Propietarios     Concurso Otros Interesados                                                                                                    | :<br>coz |
|----------------------------------------------------------------------------------------------------|----------|
| Postular concurso pequeños propietarios         Postular concurso otros interesados           Se entiende por tal a quienes cumplan todos los siguientes requisitos:         Se entiende por tal a quienes no son pequeños propietarios           - La persona que tiene título de dominio sobre uno o más predios rústicos oura superfície en conjunto no exoeda de 200 hectáreas, o de 500 hectáreas o unando étitos se ubliquen entre las regiones 1 y IV incluida la XV / o de 800 hectáreas para predios ublicados en la comuna de Lonquimay una la IX Región; en la provincia de Palena, en la X Región; o en la XV / XII Región. //////////////////////////////////// |          |

Oficina Virtual Desarrollado por Exec.cl

#### SELECCIONAR TIPO DE LITERAL QUE POSTULA

**NOTA 2**: Luego de seleccionar el tipo de concurso, se debe seleccionar al literal que se postula: Plan de manejo de preservación, producción maderera y producción no maderera. No se admitirán a concurso solicitudes de bonificación de actividades comprendidas en distintos literales o en actividades bonificadas en concursos anteriores para la misma superficie (Art. 24 Ley 20,283).

| Rithmore Con                                                                             | Fondo d<br>Manejo s          | E CONSERVACION<br>SUSTENTABLE DEL | RECUPERACIÓN<br>BOSQUE NATIV | Y LIDO BELLIPPALONER<br>O VECKEL NATIVO |
|------------------------------------------------------------------------------------------|------------------------------|-----------------------------------|------------------------------|-----------------------------------------|
| Inicio<br>Jueves 30 de julio de 2020<br>Nueva Postulación Peque<br>Objetivo - Producción | Postulación Document         | os Administración                 | Cambiar Perfil               | Paola Andrea Cicarelli Moenne-Loocoz    |
| Objetivo - Producción     Plan de manejo de pr                                           | n no Maderera<br>reservación |                                   |                              |                                         |

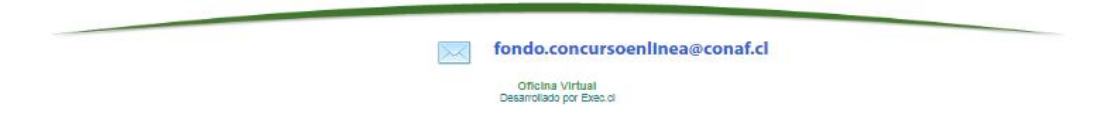

#### **TIPO DE POSTULACION**

**NOTA 3**: Si es individual o colectiva. Se entenderá como una postulación colectiva aquella que comprenda, a los menos, dos predios de distintos propietarios, solo para el caso de pequeños propietarios.

| Abstration<br>Applications<br>Community Office            |             | Fondo de co<br>Manejo sust | NSERVACION<br>ENTABLE DEI                | , RECUPÉ<br>Bosqui          | RACIÓN Y<br>E NATIVO | LO AN AULIFICATION OF BOSSOLE NATIVO            |
|-----------------------------------------------------------|-------------|----------------------------|------------------------------------------|-----------------------------|----------------------|-------------------------------------------------|
| Inicio<br>Jueves 30 de julio de 2020<br>Nueva Postulación | Postulación | Documentos                 | Administración                           | Cambiar                     | Perfil               | (ट्राव्यक) Paola Andrea Cicarelli Moenne-Loccoz |
|                                                           |             | Dat<br>Tipo<br>Cr          | os Básicos<br>o de Postulación: (<br>ear | ) Individual<br>) Colectiva |                      |                                                 |

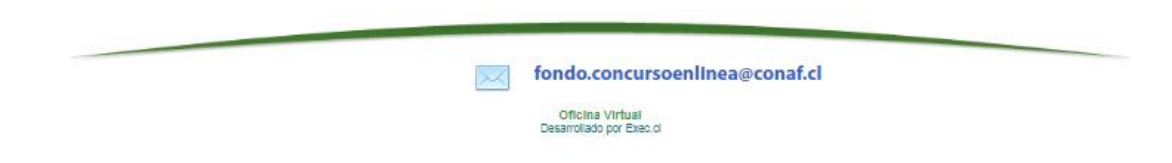

#### NOMBRE DEL PREDIO Y COMUNA

**NOTA 4**: Luego de seleccionar si la postulación es individual o colectiva, se ingresa el nombre del predio y selecciona comuna.

| Antonio de Antonio de | Sicon             | o Al        | Fondo de co<br>Manejo sust                    | ONSERV<br>ENTABL | ACION, I<br>E DEL                             | RECUPERAC<br>Bosque N | IÓN Y<br>ATIVO | LET DE RELIRENACIONEL<br>BOSQUE NATIVO<br>VECMENTO FORESTAL |
|----------------------------------------------------------------------------------------------------|-------------------|-------------|-----------------------------------------------|------------------|-----------------------------------------------|-----------------------|----------------|-------------------------------------------------------------|
|                                                                                                    | Inicio            | Postulación | Documentos                                    | Adminis          | tración                                       | Cambiar Perfi         |                | CERSOR )                                                    |
| Jueves 30 de julio<br>Nueva Postul                                                                                                    | de 2020<br>Iación |             |                                               |                  |                                               |                       |                | Paola Andrea Cicarelli Moenne-Loccoz                        |
|                                                                                                    |                   |             | Datos Básicos                                 |                  |                                               |                       |                |                                                             |
|                                                                                                    |                   |             | Tipo de Postulación:                          |                  | <ul> <li>Individu</li> <li>Colecti</li> </ul> | al<br>va              |                |                                                             |
|                                                                                                    |                   |             | Nombre del predio:*<br>máximo 150 caracteres. |                  |                                               |                       |                |                                                             |
|                                                                                                    |                   |             | Comuna donde se ubica                         | a el predio:*    | [Seleccio                                     | ne Comuna]            | ~              |                                                             |
|                                                                                                    |                   |             | Crear                                         |                  |                                               |                       |                |                                                             |

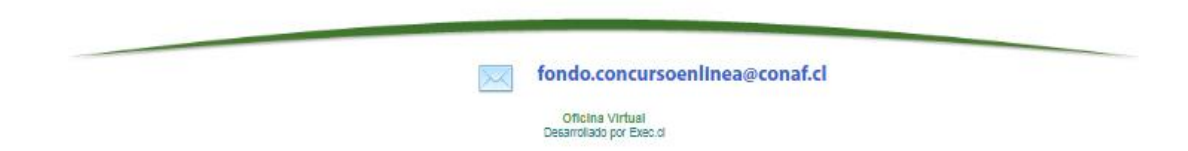

### PASO 1. INDIVIDUALIZACIÓN DEL INTERESADO

**NOTA 5:** En el paso 1 Individualización del interesado, se debe indicar quien presenta el proyecto y si es persona natural o jurídica.

Aquí es muy IMPORTANTE, ingresar correctamente los campos, un error habitual en este paso ocurre por que extensionistas se ingresan como consultores y viceversa.

|            | Inicio Postulación Document                | tos Administración Cambiar Perfil        | <b>B</b> : 0                   |
|------------|--------------------------------------------|------------------------------------------|--------------------------------|
| is 30 de j | ullo de 2020                               |                                          | Paola Andrea Cicarelli Moenne- |
|            | 1 2 3 4                                    | 5 6 7 8 9                                | Postular                       |
|            | Paso 1: Individualización del in           | nteresado                                |                                |
|            |                                            |                                          |                                |
|            | FORMULACIÓN PROYECTO: Fich                 | a del Proyecto                           |                                |
|            |                                            |                                          |                                |
|            | La presentación de este proyecto la hace o | como*: [Seleccione]                      |                                |
|            |                                            | Propietario que postula su propio predio |                                |
|            | Antecedentes del propietario               | Extensionista                            |                                |
|            | Tipo de persona*                           | Consultor<br>Personal Ecomento Conaf     |                                |
|            | OPersona Natural                           | Otros                                    |                                |
|            | OPersona Jurídica                          |                                          |                                |
|            |                                            |                                          |                                |
|            |                                            |                                          |                                |
|            |                                            |                                          |                                |
|            |                                            |                                          |                                |
|            |                                            |                                          |                                |
|            |                                            |                                          | Siguiente 🎙                    |
|            |                                            |                                          |                                |
|            | Pr                                         | evisualizar 🔍 🛛 Guardar 🚍 🛛 Cerrar 😂     |                                |
|            | Pr                                         | evisualizar 😽 🛛 Guardar 🔚 🛛 Cerrar 😂     |                                |

#### PASO 1. INDIVIDUALIZACIÓN DEL INTERESADO

**NOTA 6:** Luego en paso 1, se despliega los antecedentes del propietario. Aquí es muy IMPORTANTE, ingresar correctamente los campos DOMICILIO DONDE LLEGA LA CORRESPONDENCIA, de acuerdos las bases administrativas, punto 8.5, direcciones postales incompletas, deja no procesable su postulación. En esta vista es donde el postulante ingresa dates tales como: Quien presenta el proyecto, tipo de persona, apellidos, nombres, sexo, teléfono, correo, Rut, ciudad.

| TERRET FONDO DE CONSERVAC<br>MANEJO SUSTENTABLE                     | DEL BOSQUE NATIVO                                 |
|---------------------------------------------------------------------|---------------------------------------------------|
| Inicio Postulación Documentos Administra                            | ción Camblar Perfil                               |
| as 30 de julio de 2020                                              | Paola Andrea Cicarelli Moenne-Li                  |
| 1 2 3 4 5 6<br>Paso 1: Individualización del Interessido            | 3 $>$ 7 $>$ 8 $>$ 9 $>$ Postular                  |
| FORMULACIÓN PROYECTO: Ficha del Proyecto                            |                                                   |
| La presentación de este proyecto la hace como". (Extensionis        | 2a 🗸                                              |
| La postulación no estará sujeta a reci<br>profesional               | bir bonificación por concepto de Asesoría         |
|                                                                     |                                                   |
| Antecedentes del propietario                                        |                                                   |
| tipo de persona".<br>Otrespona Natural<br>Otrespona Jundica         |                                                   |
| Apellido peterno". Apellido materno                                 | a. Nambre*.                                       |
| Sexo": Etna":<br>Oremenino ONo                                      |                                                   |
| Officerulino OSI                                                    | Corres electricanos                               |
|                                                                     |                                                   |
| Domicilio el que le llege correspondencie":<br>Domicilio": Número": | Comuna y región":                                 |
|                                                                     |                                                   |
| Nombre Rut Sexo Istma Reletono                                      | E-mail Domicilio Localided<br>Agreger Propietario |
|                                                                     |                                                   |
|                                                                     | Siguiente P                                       |
| Previsualizar 🧠 🛛 Gu                                                | uardar 🚍 🛛 Cerrar 😂                               |
|                                                                     |                                                   |

fondo.concursoenlinea@conaf.cl

Oficina Virtual Desarrollado por Exec.cl

### PASO 2. IDENTIFICACIÓN DEL PREDIO

**NOTA 7**: En el paso 2, se despliegan los datos del predio, se debe tener cuidado, con los datos del Rol de Avaluó, ya que un error puede dejar no procesable su postulación.

| micio Postulación                                                                                                    | Documentos Administración                                                                                                    | Cambiar Perfil                                                                                                    |                                                                                                    | (         |
|----------------------------------------------------------------------------------------------------|----------------------------------------------------------------------------------------------------|----------------------------------------------------------------------------------------------------|----------------------------------------------------------------------------------------------------|-----------|
| Julio de 2020                                                                                                    |                                                                                                    |                                                                                                    | Paola Andrea Cica                                                                                           | relli Moe |
| 1 2 3                                                                                                    | 4 > 5 > 6                                                                                                    | 7 8                                                                                                    | 9 Postula                                                                                                   |           |
| Paso 2: Identificación                                                                                                    | del predio                                                                                                    |                                                                                                    |                                                                                                    |           |
|                                                                                                    |                                                                                                    |                                                                                                    |                                                                                                    |           |
| Identificación del predic                                                                                                    |                                                                                                    |                                                                                                    |                                                                                                    |           |
| Nombre*:                                                                                                    |                                                                                                    |                                                                                                    |                                                                                                    |           |
| san juan                                                                                                    |                                                                                                    |                                                                                                    |                                                                                                    |           |
| Rol de Avaluos (S.I.I.)*:                                                                                                    | Comunat                                                                                                    | Sup                                                                                                    | erficie total predial (ha)*:                                                                                |           |
|                                                                                                    | ARAUCO                                                                                                    | ✓                                                                                                    |                                                                                                    |           |
| / La postulación corresponde a                                                                                                    | una comunidad Indigena o agricola?*                                                                                                    |                                                                                                    |                                                                                                    |           |
| 0                                                                                                    |                                                                                                    |                                                                                                    |                                                                                                    | 1         |
| ONO                                                                                                    |                                                                                                    |                                                                                                    |                                                                                                    |           |
| Declaro bajo Juramento que los da<br>que conozco y deseo acogerme a                                                                               | tos consignados en la presente solicitud<br>I sistema de concurso dispuesto en la Le                                                                                       | y el proyecto de plan de ma<br>y 20.283.                                                                                   | inejo adjunto, son verdaderos,                                                                              |           |
| Se deja constancia que en caso q<br>a la Corporación Nacional Foresta<br>concurso, una solicitud de plan de<br>de manejo forestal en el plazo señ | ue este proyecto de plan de manejo fore<br>I, dentro de un plazo de 6 meses contad<br>manejo forestal, para la superficie adjuc<br>alado, declaro conocer que perderé el d | stal sea seleccionado en el<br>os desde la fecha de publica<br>licada. De la misma manera<br>erecho a percibir la bonifica | presente concurso, debo ingresa<br>ación de los resultados del<br>, en caso que no presente el pla<br>ción. | ar<br>In  |
|                                                                                                    |                                                                                                    | •                                                                                                    | Anterior Siguiente                                                                                          |           |
|                                                                                                    |                                                                                                    |                                                                                                    |                                                                                                    | 1         |
| Previsua                                                                                                    | izar 🔍 🛛 Guardar 🔚 🛛 Cerrar 🕴                                                                                                    |                                                                                                    |                                                                                                    |           |

Desarrollado por Exec cl

#### PASO 3. UBICACIÓN DEL PREDIO QUE POSTULA

**NOTA 8:** En el paso 3, se despliegan los datos de referencia del predio, para el caso de pequeños propietarios es opcional la información. Se debe tener cuidado, con los datos del Rol de Avaluó, ya que un error puede dejar no procesable su postulación.

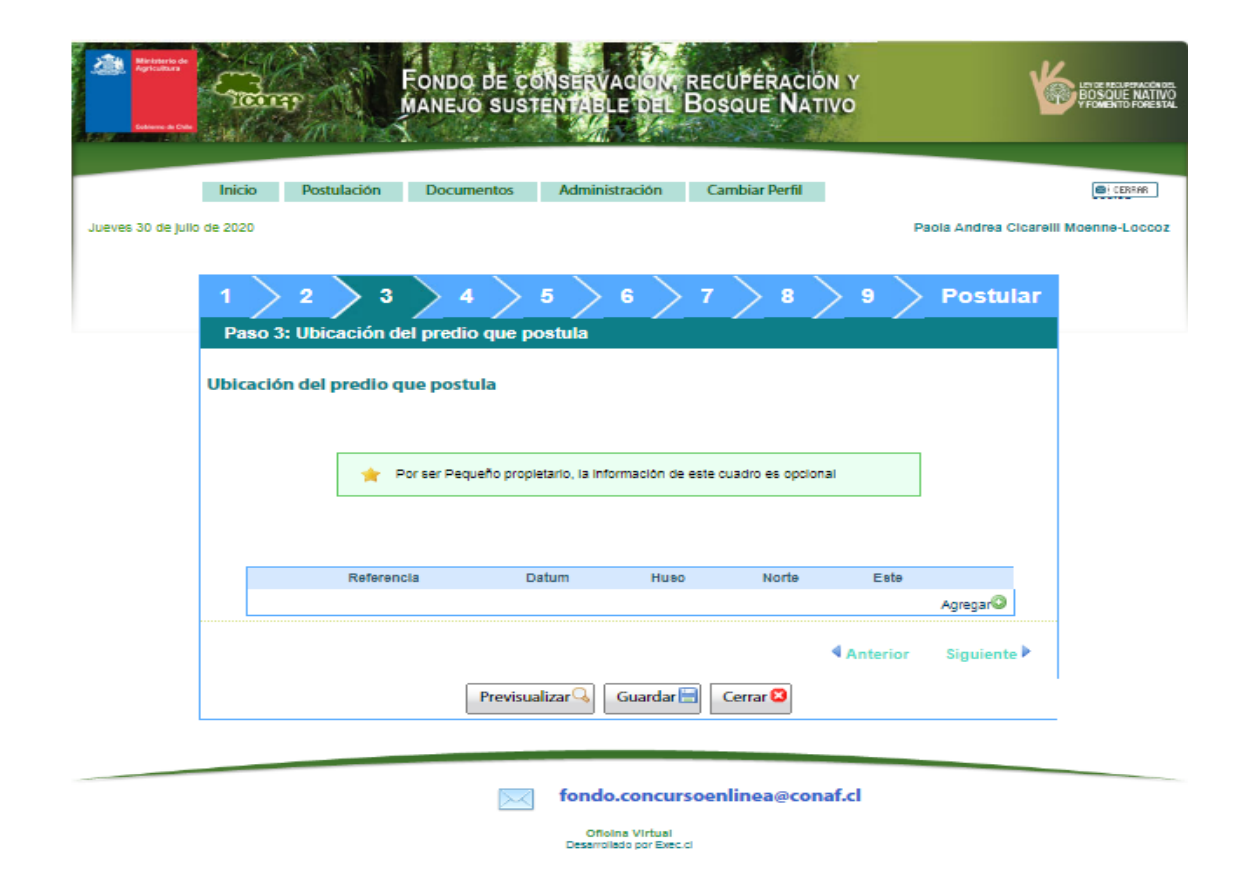

#### PASO 4. OTROS INMUEBLES

**NOTA 9:** En el paso 4, se llena en caso de poseer solo otros inmuebles el propietario.

|             |                                                    | Documentos          | Administr               | ración Cambi | ar Perfil      |                                          |
|-------------|----------------------------------------------------|---------------------|-------------------------|--------------|----------------|------------------------------------------|
| llo de 2020 |                                                    |                     |                         |              |                | Paola Andrea Clos                        |
| 1           | 2 3                                                | 4                   | 5 )                     | 6 > 7        | 8 > 9          | > Postula                                |
| Pase        | o 4: Otros inmuet                                  | bles                |                         |              |                |                                          |
| a) Details  | ESADO/A                                            | de caràcter silvoag | IVOAGROP                | ECUARIO DE P | ROPIEDAD DEL   | . (LA)                                   |
| a) Details  | ESADO/A<br>e de otros inmuebles d<br>Nombre del pr | de caràcter silvoag | IVOAGROP<br>propecuario | Comuna       | Superficie tot | al (ha)                                  |
| a) Detaile  | ESADO/A<br>e de otros Inmuebles d<br>Nombre del pr | de caràcter silvoag | IVOAGROP<br>propecuario | Comuna       | Superficie tot | al (ha)<br>Agregar©                      |
| a) Detaile  | ESADO/A<br>e de otros Inmuebles d<br>Nombre del pr | de caràcter silvoag | IVOAGROP                | Comuna       | Superficie tot | al (ha)<br>Agregar©<br>krior Siguiente P |

#### **PASO 5. RODALES**

**NOTA 10:** Se ingresa la información de los rodales a postular. Es importante indicar que solo serán procesables aquellos proyectos en que la numeración de los rodales para un mismo predio debe ser única. Además conforme a lo dispuesto en las bases administrativas en el punto 8.5, solo serán procesados aquellos proyectos en los que la misma superficie no haya sido presentada simultáneamente a los dos Concursos, o bien, más de una vez al mismo concurso. Para el caso de pequeños propietarios los datos de la ubicación geográfica del rodal son opcionales.

Rodales

| Inicio Postulación Documentos Administración Cambiar Perfil                              | Estructura*                                   | Regular     Irregular  |
|------------------------------------------------------------------------------------------|-----------------------------------------------|------------------------|
| e julio de 2020 Paola Andrea Cicarelli Moenne-Loccoz                                     | Tipo Forestal*                                | [Seleccione]           |
|                                                                                          | Por ser Pequeño propietario, la siguiente inf | formación es opcional: |
| 1 > 2 > 3 > 4 > 5 > 6 > 7 > 8 > 9 > Postular                                             | Huso                                          | 0 18<br>0 19           |
| Faso J. Rouales                                                                          | 1 Norte                                       |                        |
|                                                                                          | 2 Este                                        |                        |
| (ha) incendios forestales? Caucular a Forestal Datum Huso rodal<br>Norte Este<br>Agregar |                                               |                        |
|                                                                                          |                                               |                        |
|                                                                                          |                                               |                        |

#### **PASO 6. ACTIVIDADES SILVICULTURALES**

**NOTA 11**: En el paso 6 se debe indicar el detalle de las actividades a realizarse en el rodal, es importante que las actividades a ejecutarse en caso de contar con un plan de manejo aprobado, correspondan a las postuladas para el rodal.

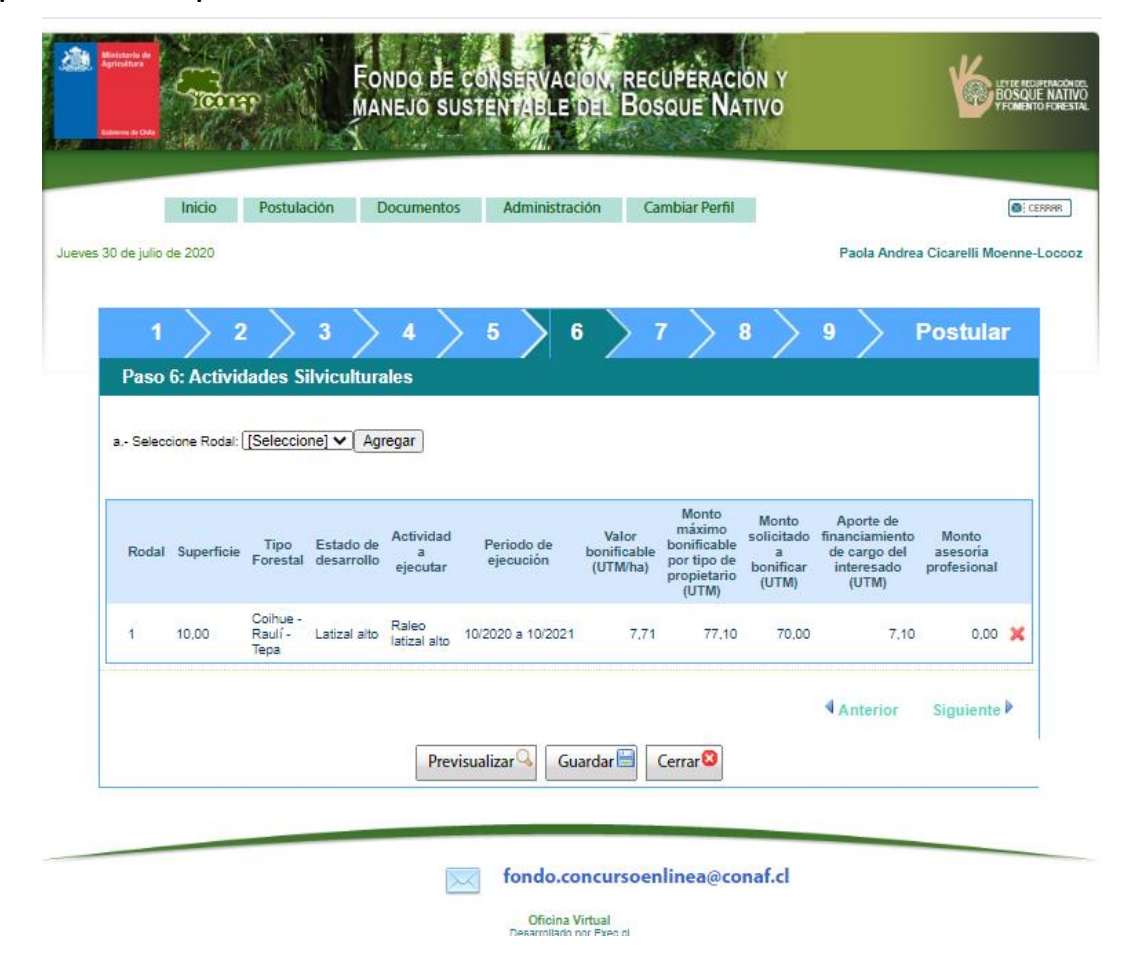

#### PASO 7. ACTIVIDADES DE PAGO LINEAL

**NOTA 12**: El paso 7 corresponde a actividades lineales, aquí ES IMPORTANTE, considerar que la unidad de medida son KM, por lo que se debe tener precaución al momento de ingresar los datos, tales como metros de cerco, alambre, etc., hacer la conversión a km.

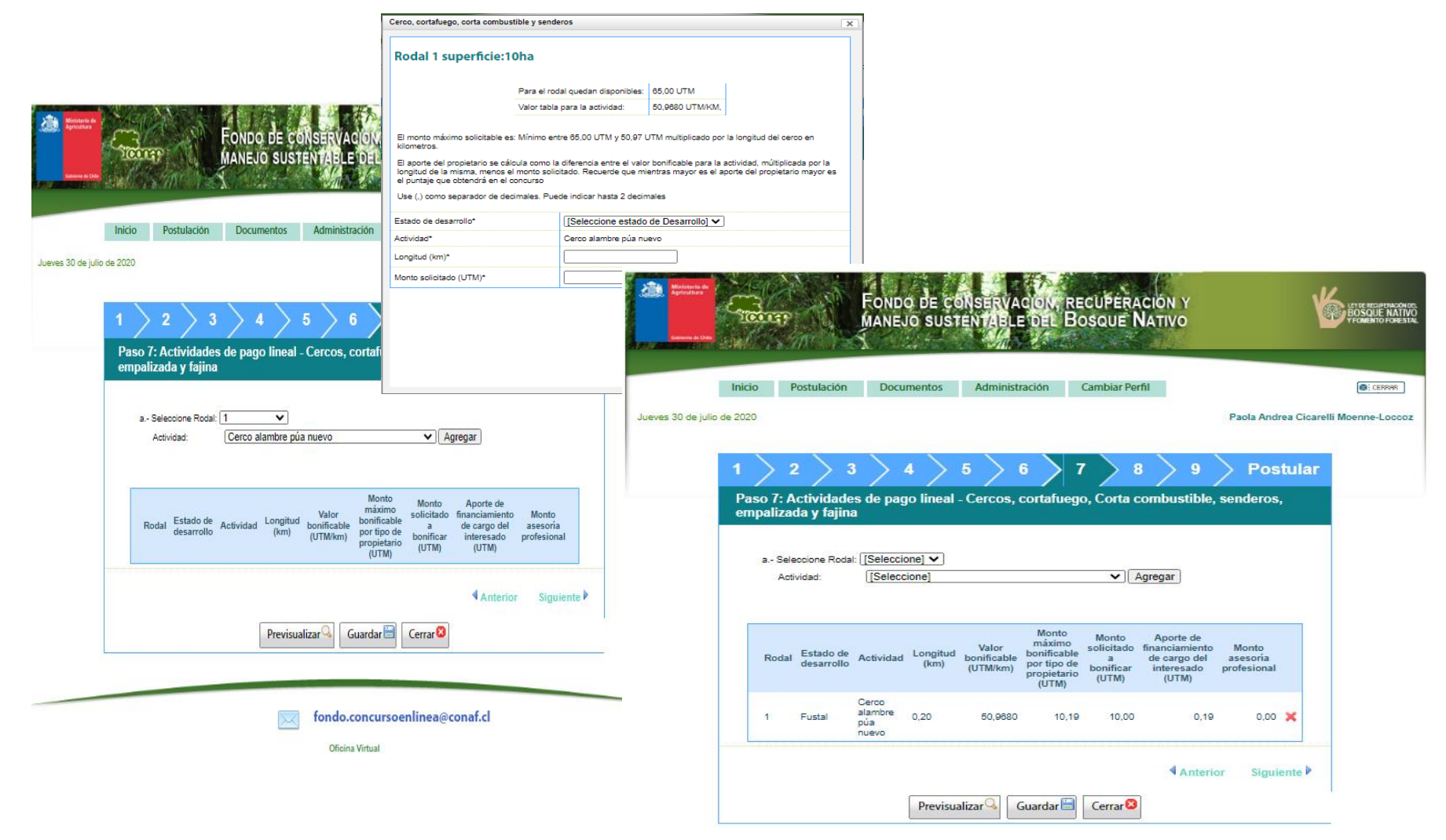

## PASO 8. ORDENACIÓN

| Inicio                     | Postulación        | Documentos        | Administración        | Cambiar Perfil |          | 8                            |
|----------------------------|--------------------|-------------------|-----------------------|----------------|----------|------------------------------|
| ) de julio de 2020         |                    |                   |                       |                |          | Paola Andrea Cicarelli Moenn |
| 1                          | 2 3                | > 4 >             | 5 6                   | 7 8            | 9        | > Postular                   |
| Paso 8                     | : Ordenación       |                   |                       |                |          |                              |
| ¿El futuro p<br>⊖Si<br>◯No | lan de manejo será | elaborado bajo el | criterio de ordenació | 1?*            |          |                              |
|                            |                    |                   |                       |                | Anterior | Siguiente 🕨                  |
|                            |                    | Previsu           | alizar 🤍 🛛 Guardar    | Cerrar 😢       |          |                              |
|                            |                    |                   |                       |                |          |                              |
|                            |                    |                   |                       |                |          |                              |

#### **PASO 9. BONIFICACIONES ANTERIORES**

**NOTA 13:** El paso 9 corresponde a consultar si el rodal a sido bonificado anteriormente y si cuenta con plan de manejo. En el caso de haber sido:

1) bonificado anteriormente el rodal, se debe considerar: que el Rodal bonificado no cambie de literal en la nueva postulación; no Exceder el monto total; que el monto postulado no excede el 5% del total disponible, no Solicitar misma actividad ya bonificada.

2) Tener en consideración que el plan de manejo señalado en la postulación, corresponde al predio postulado.; que el plan de manejo señalado en la postulación corresponde a la actividad postulada para el rodal y que la numeración de los rodales sea coincidente.

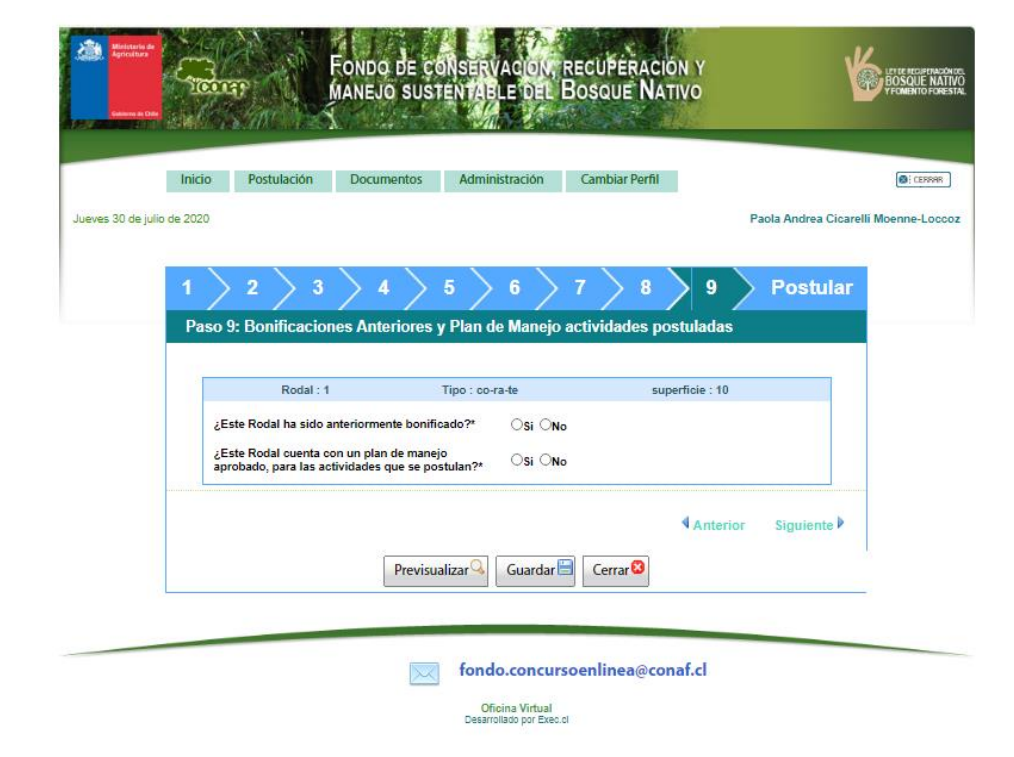

#### **PASO 9. BONIFICACIONES ANTERIORES**

**NOTA 14**: En caso de que el rodal ha sido bonificado anteriormente se deberá indicar correctamente el numero de resolución, lo mismo si tiene un Plan de manejo aprobado y la cartografía. Se debe tener cuidado en ingreso de el numero de resoluciones de bonificaciones anteriores y Planes de manejo, para evitar inadmisibilidad por esta vía, además la cartografía presentada debe ser coincidente con la inform

| Rodel : 1                                 | lipe : co                                          | o-ra-ba                                           | superficie : 10               |
|-------------------------------------------|----------------------------------------------------|---------------------------------------------------|-------------------------------|
| ¿bate Rodal ha sido anterio               | mente bonficedo?*                                  | SI OND                                            |                               |
| Nº Resolución de pago de 6                | time Boninceción*                                  |                                                   |                               |
|                                           | Arch                                               | wox Cobertura:                                    |                               |
| Cobertury 1*<br>Formato SHP               | Coberture 2*<br>Formato SHX                        | Cobertura 3*<br>Formato DBF                       | Cobertura 4*<br>Formato PfU   |
| Agreger archive 🔘                         | Agreger archive 🔘                                  | Agreger archivo 🔘                                 | Agreger archivo 🔘             |
|                                           | A                                                  | ana Arlamanalas                                   |                               |
|                                           | 0.00                                               | Archivo                                           |                               |
|                                           |                                                    |                                                   | Agreger archive               |
| ¿bate Rodel cuente con un                 | plan de manejo                                     |                                                   |                               |
| aprobado, para las actividas              | des que se postulan?"                              |                                                   |                               |
| N Resolucion man de Man                   | <b>0</b> 0                                         |                                                   |                               |
| Coberture 1*                              | Arch<br>Coberture 2*                               | Coberture:                                        | Cobertury 4*                  |
| Formato SHP                               | Formato SHX                                        | Formato DBF                                       | Formato PfU                   |
| Agreger archivo 🔾                         | Agreger archivo 🔘                                  | Agreger archivo 🔘                                 | Agreger archivo 😮             |
|                                           | Archi                                              | vos Adicionales:                                  |                               |
|                                           |                                                    | Archivo                                           |                               |
|                                           |                                                    |                                                   | Agregar archivos              |
| Ayuda:                                    |                                                    |                                                   |                               |
| A Scel tormato de au<br>campos e ingresar | resolución no concuerd<br>la completamente en el s | le con le forme XX/XX-XX/XX d<br>altimo recuedro. | ebe colocar 0 el los primeros |
|                                           | Atributos a                                        | incluir en los archivos                           |                               |
| Nombre del Predio (Nom_Pre                | dio)                                               |                                                   |                               |
| Número o nombre del rodal d               | el PM aprobado (N_Rodali                           | PM)                                               |                               |
| Tipo Forestal (Tipo_For)                  |                                                    |                                                   |                               |
| Superficie del Poligono (Sup_             | (ha)                                               |                                                   |                               |
| Número de Resolución PM ap                | robedo (N_ResPM)                                   |                                                   |                               |
|                                           |                                                    |                                                   |                               |
|                                           |                                                    |                                                   | Anterior Siguier              |

Desarrollado por Exec.cl

#### **POSTULAR PROYECTO**

**NOTA 15**: Finalmente en el paso 9, se indica si tu postulación esta correcta que la valides o te indica errores o inconsistencias.

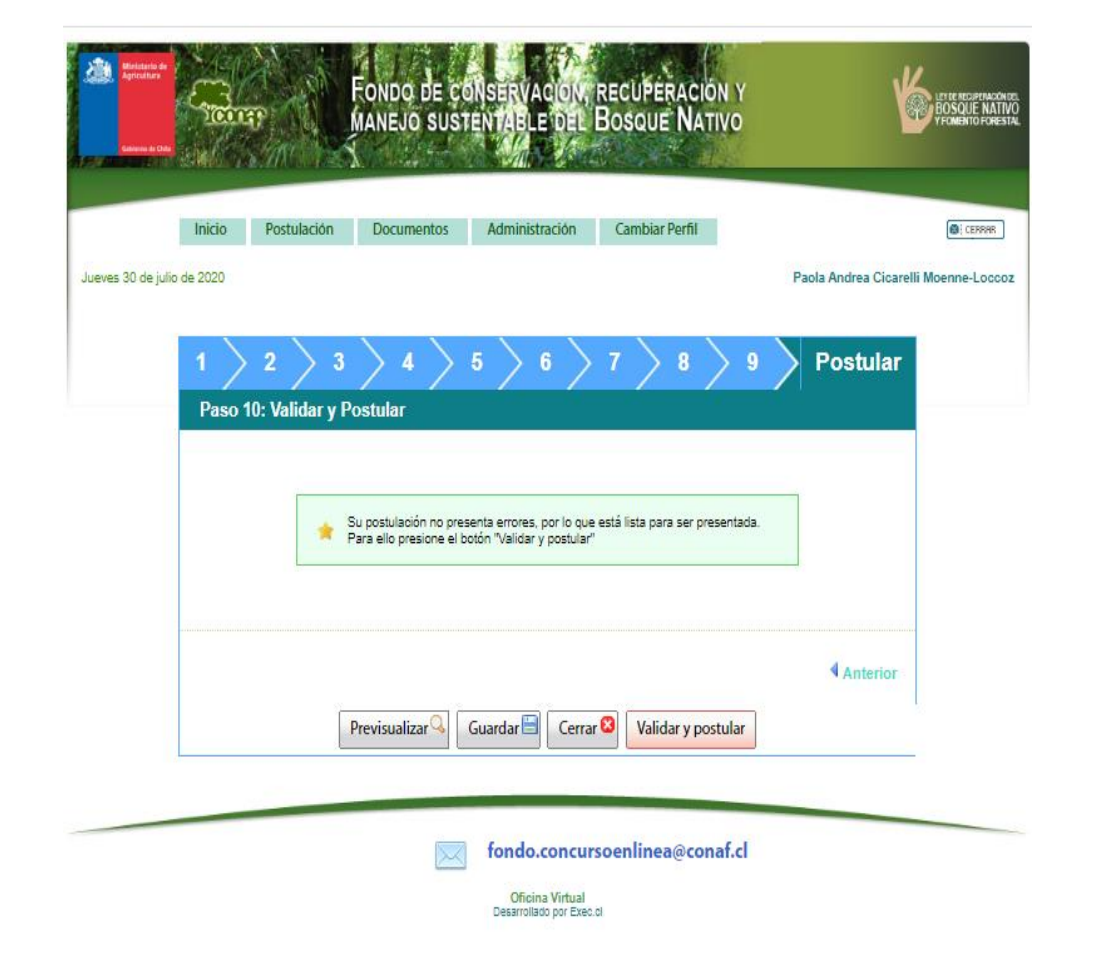

#### **POSTULAR PROYECTO Y VALIDAR**

**NOTA 16:** Luego se solicita confirmar postulación ingresando su clave.

|                                             | Texas                                                                                      | Fondo de c<br>Manejo sus                                                              | ONSERVACI                                                           | on, recupei<br>del Bosque                                           |                                                           | <b>6</b>                                                              |
|---------------------------------------------|--------------------------------------------------------------------------------------------|---------------------------------------------------------------------------------------|---------------------------------------------------------------------|---------------------------------------------------------------------|-----------------------------------------------------------|-----------------------------------------------------------------------|
|                                             | Inicio Postulaci                                                                           | ón Documentos                                                                         | Administraci                                                        | ón Cambiar                                                          | Perfil                                                    |                                                                       |
|                                             | de 2020                                                                                    |                                                                                       |                                                                     |                                                                     |                                                           | Sunia Andrea Constalla Moscore J.o.                                   |
|                                             |                                                                                            |                                                                                       |                                                                     |                                                                     |                                                           |                                                                       |
| onfirmació                                  | n de Postulación                                                                           |                                                                                       |                                                                     |                                                                     |                                                           |                                                                       |
| nado usuari<br>Isa de mane<br>Isaefis y lue | o, usted esté en la pégina d<br>lo son verdaderos. Revise o<br>go presione el bolún "Postu | e confirmación de postula<br>suidadosamente la informi<br>lar". Si regulare modificar | ción, con lo cuel des<br>ación contenida en s<br>el documento presi | dana bajo juramento<br>su documento. Si la<br>one el botón "Modific | que los datos consigna<br>información de su docu<br>carí. | dos en la presente solicitud y proyec<br>mento es correcta ingrese su |
|                                             |                                                                                            |                                                                                       |                                                                     |                                                                     |                                                           | _                                                                     |
|                                             | A                                                                                          | Una vez que presione e                                                                | i botón "Postular" n                                                | o podré volver a mo                                                 | dificer su documento.                                     |                                                                       |
|                                             |                                                                                            |                                                                                       |                                                                     |                                                                     |                                                           |                                                                       |
|                                             |                                                                                            |                                                                                       |                                                                     |                                                                     |                                                           |                                                                       |
|                                             |                                                                                            |                                                                                       |                                                                     | Rev                                                                 | studae                                                    |                                                                       |
|                                             |                                                                                            | ingreser con                                                                          |                                                                     |                                                                     | PC CEINER                                                 |                                                                       |
|                                             |                                                                                            | Modificar Do                                                                          | cumento: Mod                                                        | lificar 🥕                                                           |                                                           |                                                                       |
|                                             | 200 Mitterer                                                                               | •                                                                                     |                                                                     |                                                                     |                                                           |                                                                       |
|                                             |                                                                                            |                                                                                       |                                                                     |                                                                     |                                                           | •                                                                     |
|                                             |                                                                                            |                                                                                       |                                                                     |                                                                     |                                                           |                                                                       |
|                                             | Collector In 1                                                                             |                                                                                       |                                                                     |                                                                     |                                                           |                                                                       |
|                                             |                                                                                            |                                                                                       |                                                                     |                                                                     |                                                           |                                                                       |
|                                             |                                                                                            |                                                                                       |                                                                     |                                                                     |                                                           |                                                                       |
|                                             | SOLICITUD                                                                                  | DE BONIFICACIÓN PARA<br>NAT                                                           | IVO Y FOMENTO F                                                     | ORESTAL CONCUR                                                      | Y 20.283 SOBRE RECU<br>SO AÑO 2020                        | PERACION DEL BOSQUE                                                   |
|                                             | Tipo de concurs                                                                            | o público el cuel postu                                                               | ió: Pequeños Propie                                                 | terios                                                              |                                                           |                                                                       |
|                                             | Objetivo de mar                                                                            | NUC PRODUCCION MAD                                                                    | DERERA                                                              |                                                                     |                                                           |                                                                       |
|                                             | Categoria y nor                                                                            | nbre del Usuario que rea                                                              | itte la postulación                                                 | : Extensionists - Pe                                                | ola Andrea Cicarelli Mor                                  | nne-Loccos                                                            |
|                                             | Bonficeción po                                                                             | r concepto de Asesoria                                                                | Profesional: Este p                                                 | proyecto no recibe b                                                | onificación por concepto                                  | Asesoria profesional.                                                 |
|                                             | 1.INDIVIDUALIZA                                                                            | CION DEL INTERESADO/A                                                                 |                                                                     |                                                                     |                                                           |                                                                       |
|                                             | Si es persons N                                                                            | eture):                                                                               | Rivers                                                              | Bogdanic                                                            | Pauline                                                   |                                                                       |
|                                             | Pertenencia a el                                                                           | trime:                                                                                | No                                                                  | Cual:                                                               |                                                           |                                                                       |
|                                             | RUT:<br>Domicilio al que                                                                   | le llega correspondenc                                                                | 6.557.301-3<br>te: buines 255 sent                                  | iego                                                                |                                                           |                                                                       |
|                                             | Teléfono:                                                                                  |                                                                                       | 5249239                                                             | Correc electro                                                      | ninco: Depis Dozo@exe                                     | e.d                                                                   |
|                                             | 2.IDENTIFICACIÓ                                                                            | N DEL PREDIO                                                                          |                                                                     |                                                                     |                                                           |                                                                       |
|                                             | Nombre:                                                                                    |                                                                                       | n juan                                                              |                                                                     |                                                           |                                                                       |
|                                             | Rol de Aveluos<br>Comune:                                                                  | (S.U.): 1                                                                             | RAUCO                                                               |                                                                     |                                                           |                                                                       |
|                                             | Superficie total                                                                           | predial (ha): 1                                                                       |                                                                     |                                                                     |                                                           | al DEL Nº 5 de 1955 a une                                             |
|                                             | comunicad indig                                                                            | pena regida por la Ley 1<br>ano constituída serún el                                  | 9.252; o una comu<br>et. 11 DL 2.247 de 1                           | nidad sobre bienes<br>1975: o una socieria                          | comunes resultante de<br>diseñalada en el pri-            | e la Reforma Agraria; o una<br>de la Lev 19,115, ; No                 |
|                                             |                                                                                            |                                                                                       |                                                                     |                                                                     |                                                           | _                                                                     |
|                                             | SECCIÓN B- PROY                                                                            | ECTO DE PLAN DE PRODU                                                                 | COON MADERERA                                                       |                                                                     |                                                           | •                                                                     |
|                                             |                                                                                            |                                                                                       |                                                                     |                                                                     |                                                           |                                                                       |
|                                             |                                                                                            |                                                                                       |                                                                     |                                                                     |                                                           |                                                                       |

Ohoma Virtual Desarrollado por Exec.cl

#### **COMPROBANTE DE POSTULACIÓN**

#### NOTA 17: Finalmente se emite su comprobante de presentación de postulación.

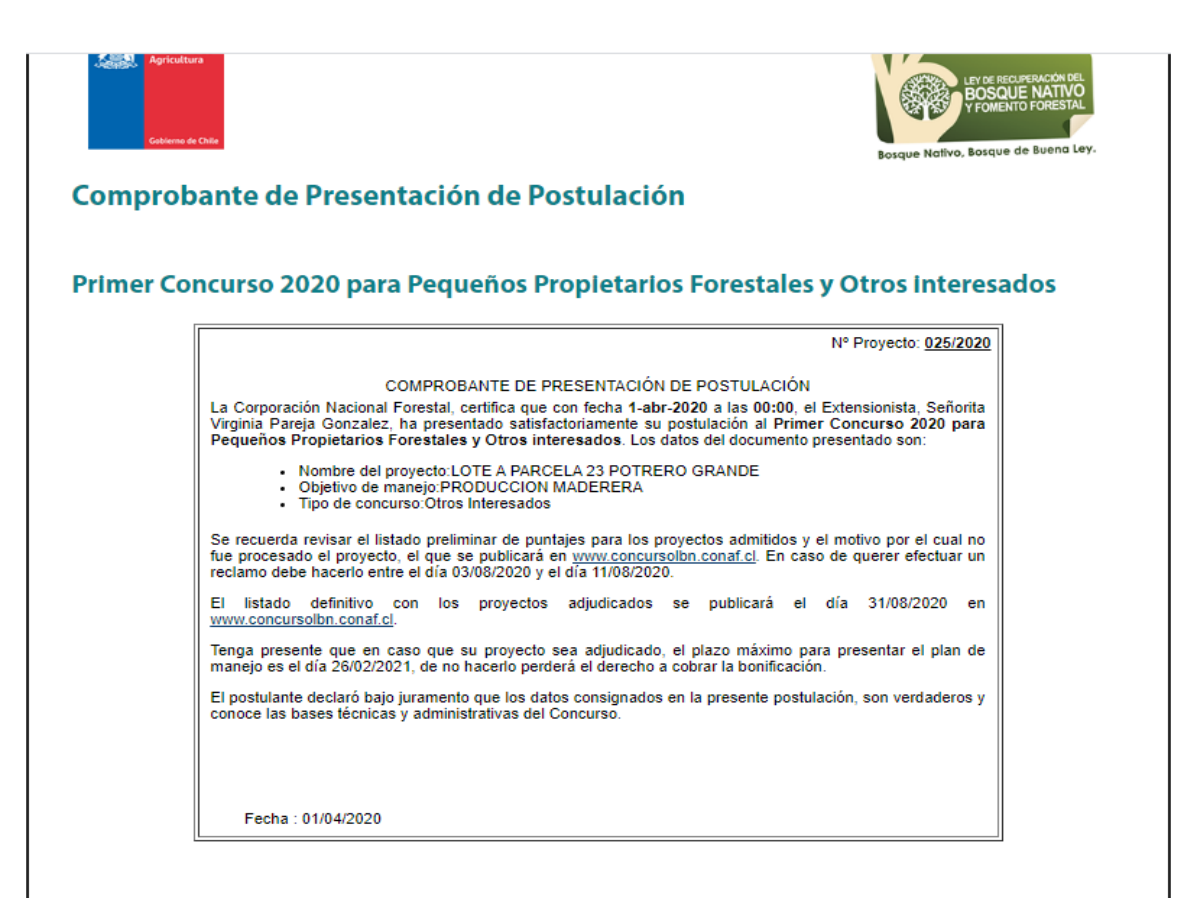

# **Muchas gracias**

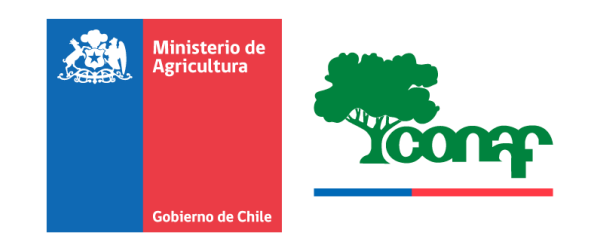